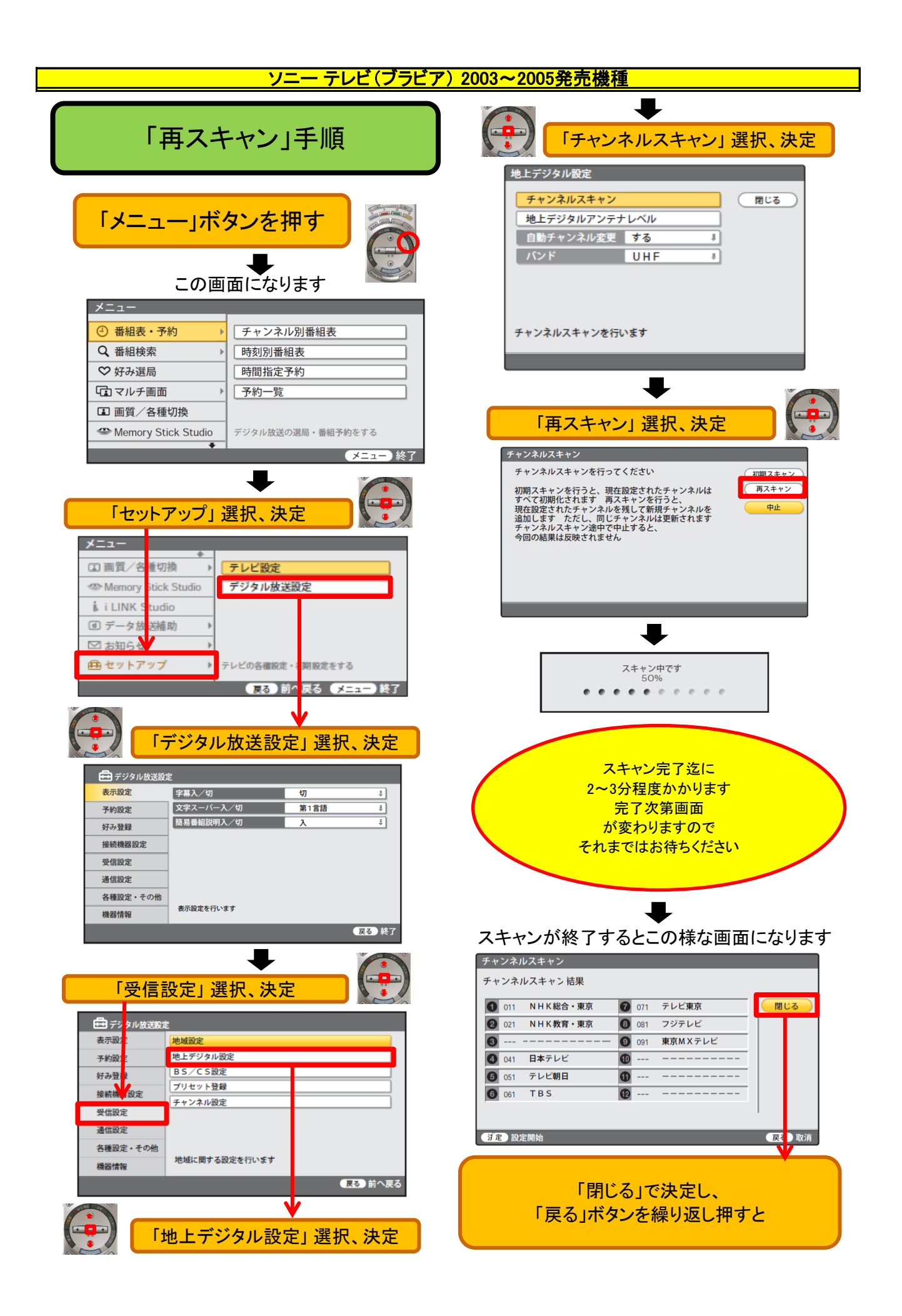

## ソニー テレビ(ブラビア) 2004~2005発売機種 「受信設定」 「再スキャン」手順 選択 10 11.4 - デジ 0+- (200 0++2) (ADVI 表示設 地域設定 地上デジタル設定 予約設定 「ホーム」 BS/CS設定 プリセット登録 ボタンを押す チャンネル設定 通信設定 各種設定・その他 デジタル放送のう。局に関する設定をする 「設定」 「地上デジタル設定」 選択、決定 選択 ➡ 「チャンネルスキャン」 0 Ш ť BS CS 選択、決定 テレビの設定 € 地上デジタル設定 80 閉じる 地上デジタルアンテナレベル **?**\_\_\_ 自動チャンネル変更 する 受信方法 ŧ L 「テレビの設定」 チャンネルスキャンをする 選択、決定 L ₽ 「デジタル放送の設定」 「再スキャン」 選択、決定 選択、決定 🌽 地上アナログ受信方法 $\sim$ スキャン中 スキャン完了迄に2~3分程度かかります 完了次第画面が変わりますので $\mathbf{t}$ P ジタル放送の設定 ジタル放送の それまではお待ちください ₽. P 105100 ₽ 80 音質 2 画面モード スキャン完了後、 「戻る」ボタンを繰り返し押すと

通常画面に戻ります

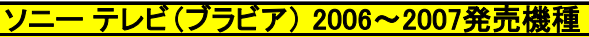

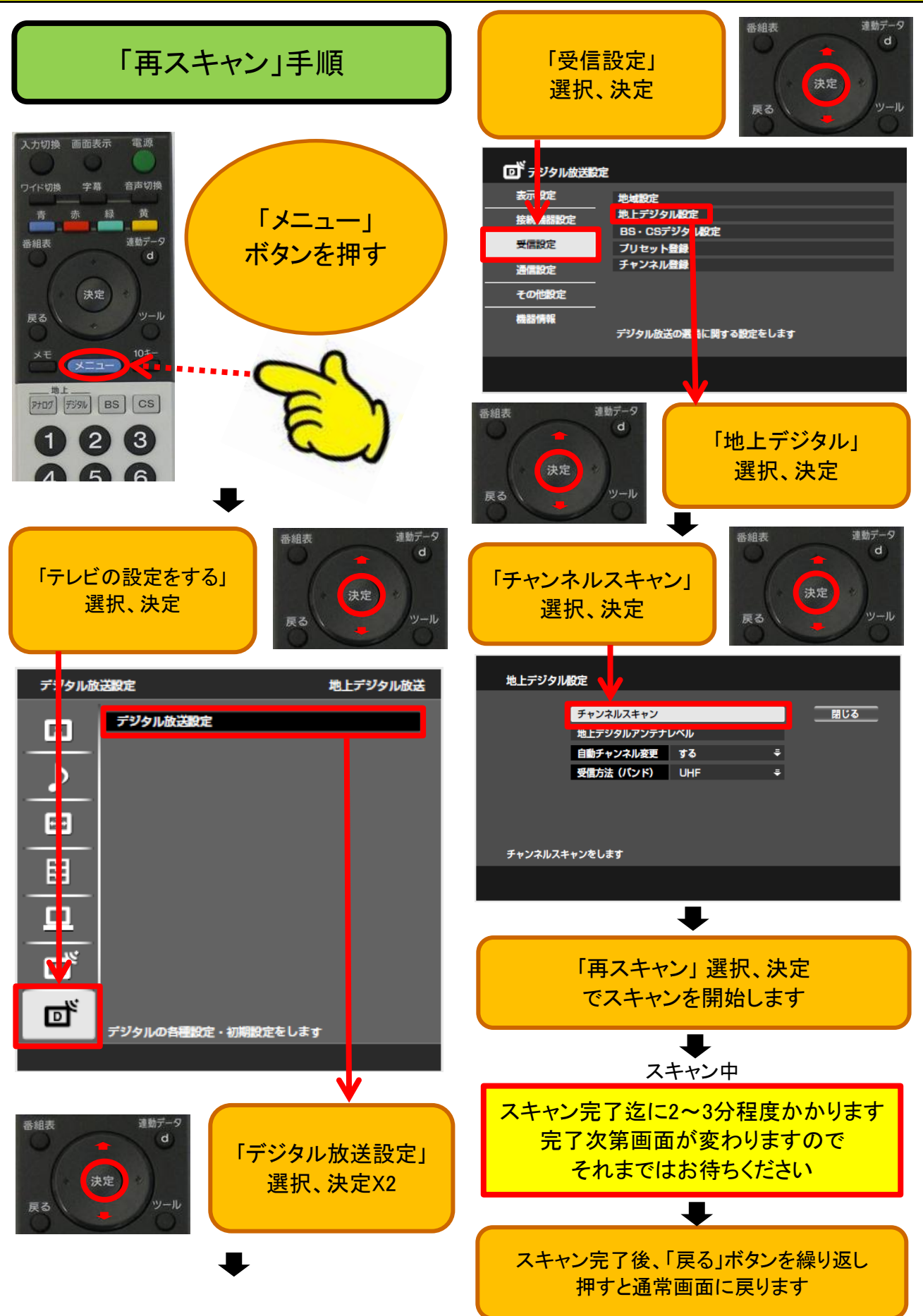

## ソニー テレビ(ブラビア) 2007~2012発売機種

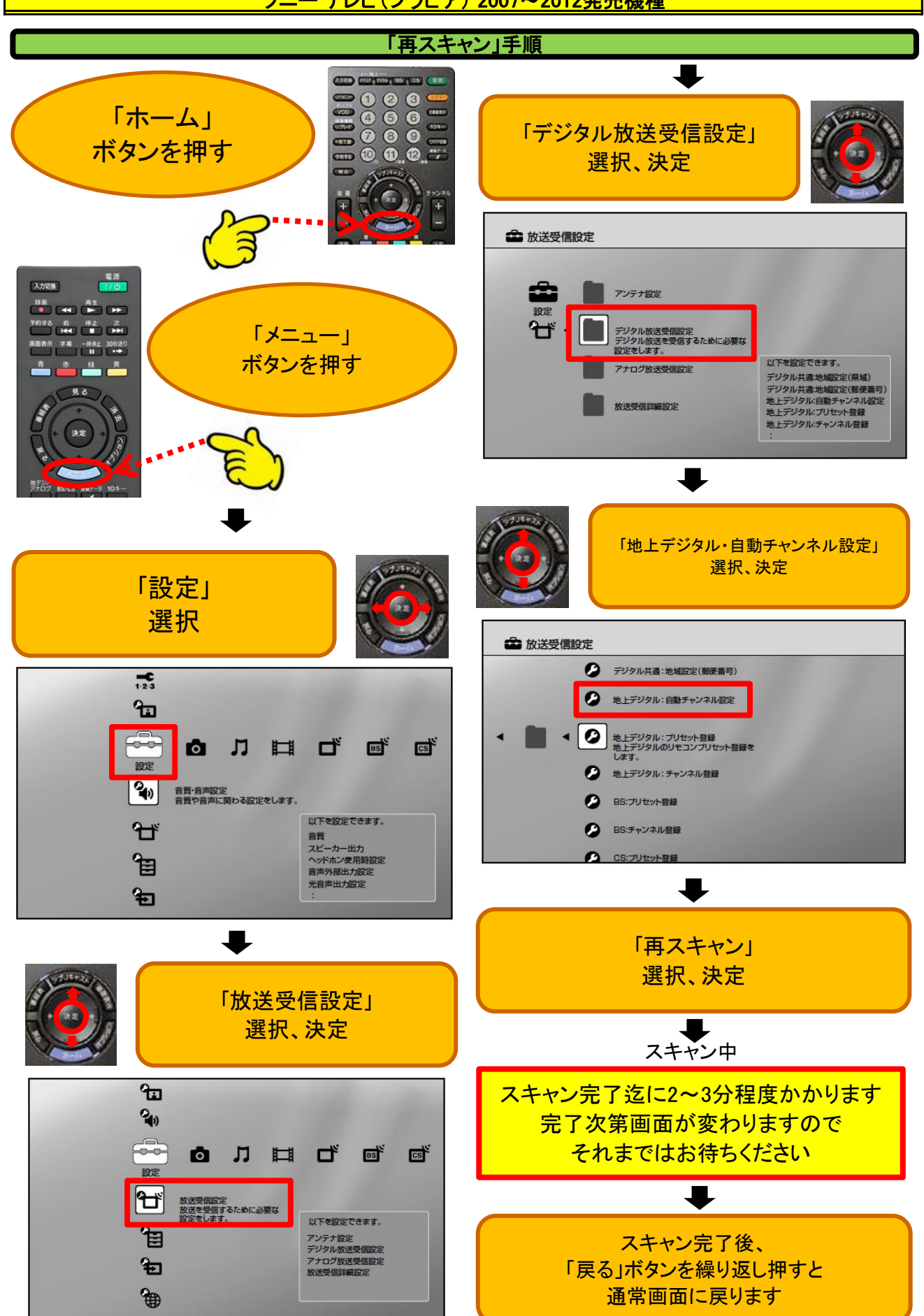